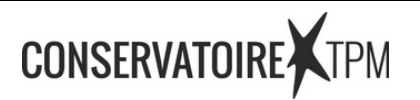

## TUTO MISE EN LIGNE VIDÉO YOUTUBE

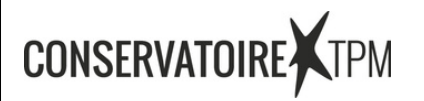

Quelles sont les étapes pour créer une chaîne YouTube ?

Créer une chaîne personnelle:

- 1. Connectez-vous à YouTube depuis un ordinateur ou via le site mobile.
- 2. Cliquez sur votre photo de profil.
- 3. Vous êtes alors invité à créer une chaîne.
- 4. Vérifiez les informations, puis confirmez-les pour créer votre chaîne.

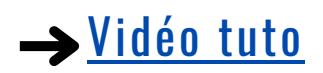

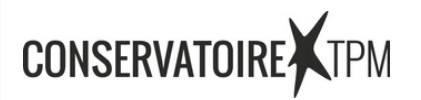

Comment mettre en ligne des vidéos dans YouTube :

1.Connectez-vous à YouTube Studio.

- 2.En haut à droite, cliquez sur CRÉER Importer des vidéos .
- 3. Sélectionnez le fichier à importer. Vous pouvez importer jusqu'à 15 vidéos à la fois. N'oubliez pas de cliquer sur Modifier pour chaque fichier afin de modifier les détails des vidéos.

Si vous fermez l'interface d'importation avant d'avoir terminé de définir vos paramètres, la vidéo sera enregistrée en tant que brouillon sur la page contenu.

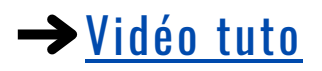

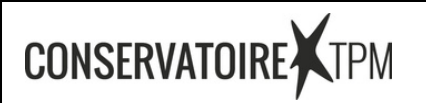

Comment partager une vidéo Youtube :

1. Sélectionnez la vidéo que vous souhaitez partager.

2. Appuyez sur l'icône Partager sous le lecteur vidéo.

3. Sélectionnez Copier le lien ou choisissez l'application avec laquelle vous souhaitez partager le lien.

→<u>Vidéo tuto</u>